## ポータブル ATM テスタ SD-1000 for Windows95 1.5Mbps INTERFACE SD-537 取扱説明書 正誤表

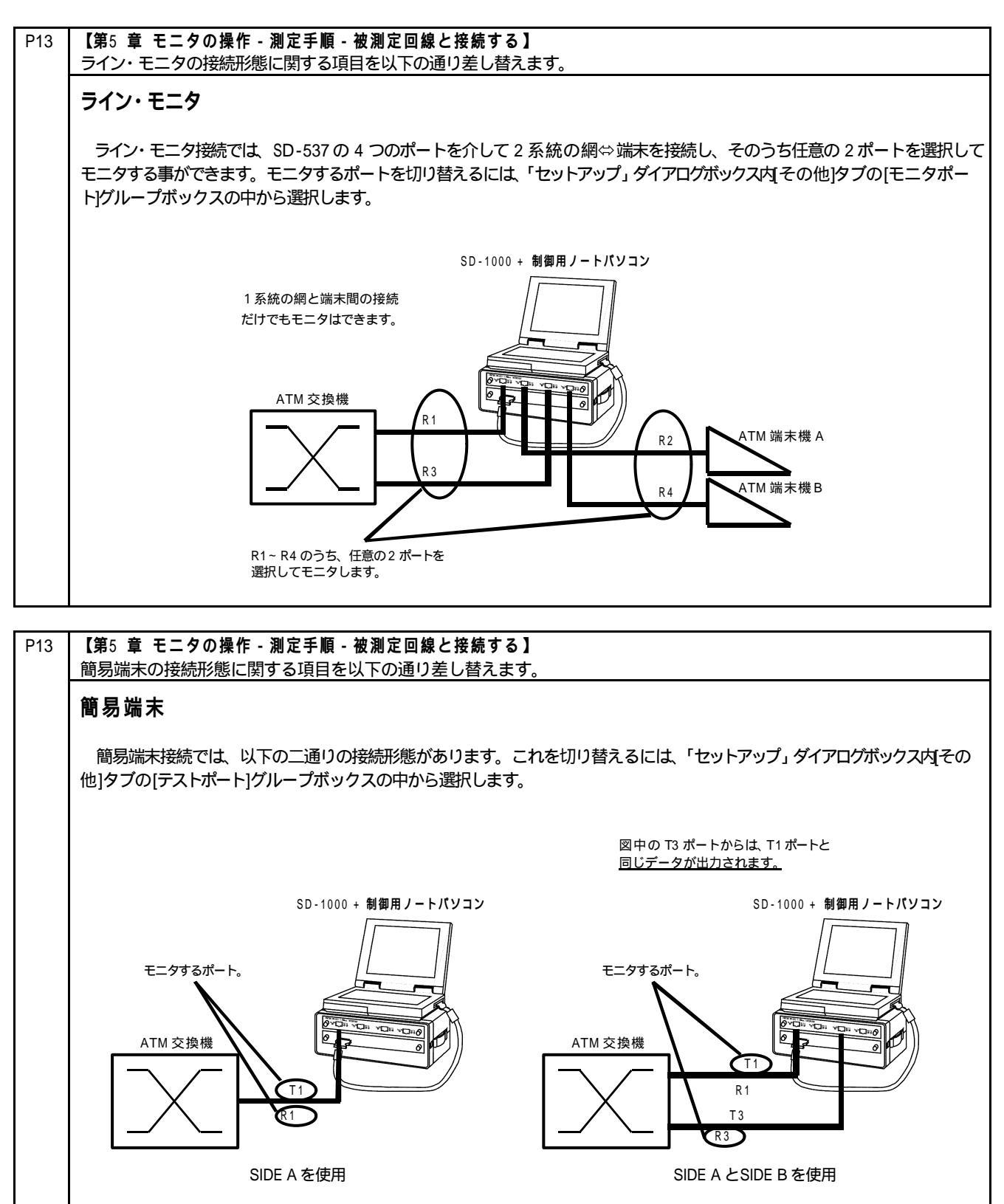

## 【第5 章 モニタの操作 - 基本操作 - セルデータを送信する】 P22 「セル送信設定」ダイアログボックスの画面を以下の図に差し替えます。 × は「シングルバス送信 F マルチバス送信 F ファイル送信 間にる 速度指定 0[410 C 14 07369[104 25] 144 1] 040 住 644ステップ C %i \$40% 伝送建筑 256 単 kbpc 167 通信セル数 第2条 王 セル 4185 44 >> ショートセル Jak-1.1.828 abes (243891)

| P24 | 【第5 章 モニタの操作 - 基本操作 - アラームおよびエラー状態をモニタする】<br>「エラー & アラーム情報」ウィンドウの画面を、以下の図に差し替えます。 |                                                                           |                                                         |              |  |  |
|-----|-----------------------------------------------------------------------------------|---------------------------------------------------------------------------|---------------------------------------------------------|--------------|--|--|
|     |                                                                                   | ●エラー & アラーム(新聞<br>NT=>TEGIDE A)<br>LOS LOF ALS RAI LOV<br>COFA CROBE SYNC | TE-2NTIGIDE A2<br>LOS LOY AS RAI LOV<br>DOFA CROSE SYNC | ×<br>1000年表示 |  |  |
|     |                                                                                   | 期計 発生時刻<br>CROS-ERROR 0<br>HECE 0                                         | 期計 発生時期<br>CROH-ERROR 5<br>HECE 0                       | 8724587      |  |  |

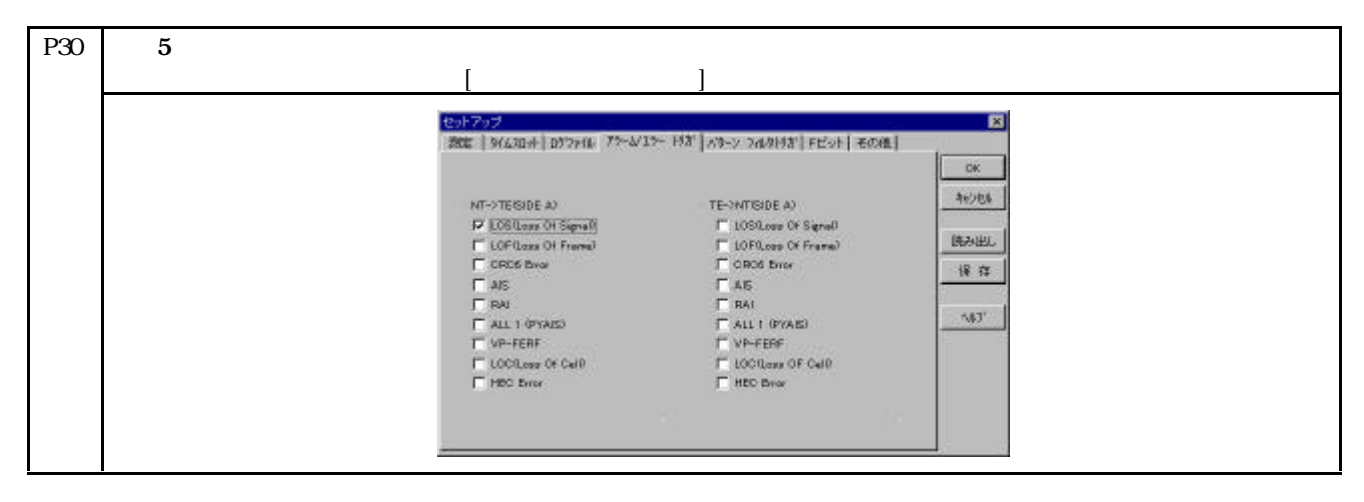

| P44 | 【第6 章 セルロス測定の操作 - 試験方式について】<br>ペイロードエラー変に聞する記述に記録がありました。以下のように変更します |                                                                                                    |  |
|-----|---------------------------------------------------------------------|----------------------------------------------------------------------------------------------------|--|
|     | <del>武</del> )<br>正)                                                | ペイロードエラー率測定は、送信セル総数に対してのペイロードエラーセル数の割合を測定して求めています。<br>ペイロードエラー率は、受信セル総数に対してのペイロードエラーセル数の割合を測定して求めています。 |  |

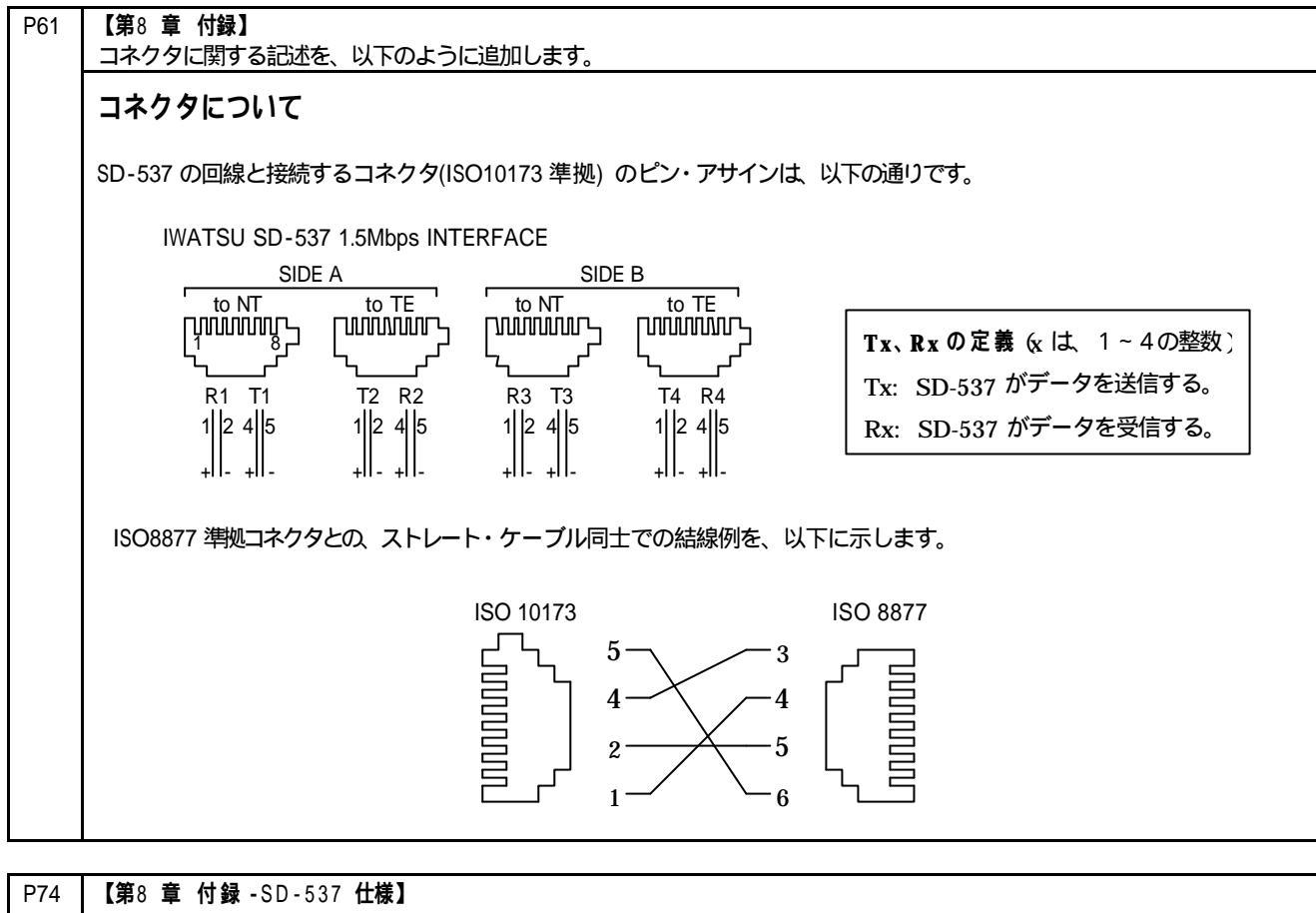

| P74 | 【第8章 付録 - SD - 537 仕様】                                            |  |  |  |
|-----|-------------------------------------------------------------------|--|--|--|
|     | 取り込みデータサイズのキャプチャフレーム数に関する記述をに誤記がありました。以下のように変更します。                |  |  |  |
|     | 誤) キャプチャフレーム数 上り下り各 1,000 フレーム<br>正) キャプチャフレーム数 上り下り各 16,000 フレーム |  |  |  |